## Tata Cara Mengambil Koordinat Rumah Tempat Tinggal dengan menggunakan HP

- 1. Buka Aplikasi Google Maps
- 2. Cari lokasi rumah kamu pada peta dan letakkan pin tepat pada lokasi rumah kamu dengan cara sentuh dan tahan hingga muncul warna merah
- 3. Sentuh tab Dropped Pin (Pin Terpasang) di bagian bawah layar
- 4. Klik Share (Bagikan)
- 5. Pilih aplikasi pengirim pesan (WA/dll) dan pilih salah satu contact yang ada.
- 6. Copy link alamat yg muncul contoh: https://maps.app.goo.gl/uEUqfrcvTzzWb6ma6

## Tata Cara Mengambil Koordinat Rumah Tempat Tinggal dengan menggunakan Laptop

- 1. Buka Browser Chrome
- 2. Ketikan link <u>https://www.google.com/maps</u>
- 3. Cari lokasi rumah kamu pada peta dan letakkan pin dengan cara klik tepat pada lokasi rumah kamu
- 4. Klik Share (Bagikan) atau klik logo (<
- 5. Copy/salin link yg muncul contoh: https://maps.app.goo.gl/uEUqfrcvTzzWb6ma6